※列印「資本資產及長期負債增減情形表」?

(一)(圖一)會計階段→會計報告→月報→單位月報→資本資產及長期負債增減情 形表→☑列印折舊報表格式→列印

※檢查「增加數」欄及「減少數」欄是否有數字,若有數字,請進入編輯,編輯 完成後再列印

- (圖一)「增加數」及「減少數」有金額一律要填寫「類型」及「主要增減原因 說明」
- 範例:①增加數:「機械及設備」、「交通及運輸設備」、「雜項設備」、「軟體」 ②減少數:「機械及設備」、「雜項設備」、「軟體」

| 1地方教育普                                                                                                    | 展基金會                                 | 計資訊                               | 条统                      |           |                 |                            |               |                    |
|----------------------------------------------------------------------------------------------------|--------------------------------------|-----------------------------------|-------------------------|-----------|-----------------|----------------------------|---------------|--------------------|
| 預算編集     會 計 決 算       · 基本資料 徐進作業       · 蒸続管理       · 預算管理       · 资源管理       · 會計憑證       · 會計簿籍       · 會計錄告 | <u>列印條件</u><br><u> 計1: 期末餘額</u> = 取得 | リロ折舊報表格式<br>明成本 <b>(擧情數) - </b> り | 列 印<br>前年度累計折舊 <b>十</b> | - 増加数 - 》 | 10<br>紀少数 - 本年度 | 74 <u>度 酸化盐 酸化</u><br>端列折舊 | Argifiette At | <u>چ 2013/3/30</u> |
| □ 月報<br>□ 單位月報                                                                                                   | 項目                                   | 取得成本/舉債數                          | 以前年度累計折7                | 增加數       | 減少數             | 本年度提列折舊                    | 期末金額          | 接受他人贈與及            |
| 附屬單位會計月報封面<br>銀行在對-縣市在封調節表                                                                                       | 非理財目的之長期投資                           | 0                                 |                         | ) 0       | 0               | 0                          | 0             |                    |
| 補辦預算數額表                                                                                                    | 土地                                   | 167,933,172                       |                         | ) 0       | 0               | 0                          | 167,933,172   |                    |
| 国完资产建設改良 煤东新行信形旧细                                                                                                | 土地改良物                                | 16,766,701                        | 14,176,42               | i 0       | 0               | 220,388                    | 2,369,888     |                    |
| 資本資產及長期負債增減情形表                                                                                                   | 房屋及建築                                | 240,740,321                       | 89,208,92               | . 0       | 0               | 5,815,333                  | 145,716,067   |                    |
| 主要業務計畫執行明細表                                                                                                    | 機械及設備                                | 11,679,379                        | 9,190,68                | 780,190   | 628,620         | -98,683                    | 2,738,952     | 90,                |
| 平衡表                                                                                                    | 交通及運輸設備                              | 1,585,567                         | 776,58                  | 3 20,000  | 0               | 91,080                     | 737,899       |                    |
| 谷頃賀用菓訂衣<br>購置無形資產及遞延支出執行情形明約                                                                                     | 雜項設備                                 | 25,106,839                        | 22,003,35               | 939,536   | 1,529,878       | -860,334                   | 3,373,476     | -590,              |
| ☑ 縣市彙總月報                                                                                                    | 購建中固定資產                              | 0                                 | 3                       | ) 0       | 0               | 0                          | 0             |                    |
| <ul> <li>□ 千牛報</li> <li>⊡ 收支估計表</li> </ul>                                                                       | 軟體                                   | 44,225                            |                         | 436,000   | 34,551          | 0                          | 445,674       | 401,               |
| 田 超支併決算<br>通用檔案管理系統                                                                                              | 權利                                   | 0                                 |                         | - 0       |                 | 0                          | 0             | >                  |

(圖二)

| 具料雜體下来                      |                                     |                           |                          |         |                  | 10/48 8   | 1643 221645324633 | 11版 英語な 2008/8/3 |
|-----------------------------|-------------------------------------|---------------------------|--------------------------|---------|------------------|-----------|-------------------|------------------|
| 管理<br>管理<br>濟羅<br>薄藉<br>報告  | <u>列印條件</u><br><u> 就1:期末餘額</u> = 取得 | 则印折舊報表格式。<br>用成本(舉情數) - 以 | <sup>列 印</sup> 前年度累計折舊 十 | 增加數一》   | <b>戎少數 -</b> 本年) | 度提列折舊     |                   |                  |
| ×<br>位月報                    | 項目                                  | 取得成本/舉債數                  | 以前年度累計折舊                 | 增加數     | 減少數              | 本年度提列折舊   | 期末金額              | 接受他人贈與及其他        |
| 屬單位會計月報封面<br>行方力-18         | 非理財目的之長期投資                          | 0                         | 0                        | 0       | 0                | 0         | 0                 | 0                |
| 謝預算數額表                      | 土地                                  | 167,933,172               | 0                        | 0       | 0                | 0         | 167,933,172       | C                |
| 定資產建設改良擴充執行性                | 土地改良物                               | 16,766,701                | 14,176,425               | 0       | 0                | 220,388   | 2,369,888         | C                |
| 本資產及長期負債增減情訊<br>-全來源、用途及餘總表 | 房屋及建築                               | 240,740,321               | 89,208,921               | 0       | 0                | 5,815,333 | 145,716,067       | (                |
| 要業務計畫執行明細表                  | 機械及設備                               |                           | 9,190,680                | 780,190 | 628,620          | -98,683   | 2,738,952         | 90,230           |
| 平衡表                         | 交通及運輸設備                             | 百病熟得                      | 776,588                  | 20,000  | 0                | 91,080    | 737,899           | (                |
| ·俱賀用窠計衣<br>置無形資產及遞延支出執行     | 雜項設備                                | 25,106,839                | 22,003,355               | 939,536 | 1,529,878        | -860,334  | 3,373,476         | -590,342         |
| <b>市</b> 彙總月報               | 購建中固定資產                             | 0                         | 0                        | 0       | 0                | 0         | 0                 | (                |
| 中報<br>反估計表                  | 軟體                                  | 44,225                    | 0                        | 436,000 | 34,551           | 0         | 445,674           | 401,449          |
| を併決算 🗸 🗸                    | 權利                                  | 0                         | 0                        | 0       | 0                | 0         | 0                 | (                |

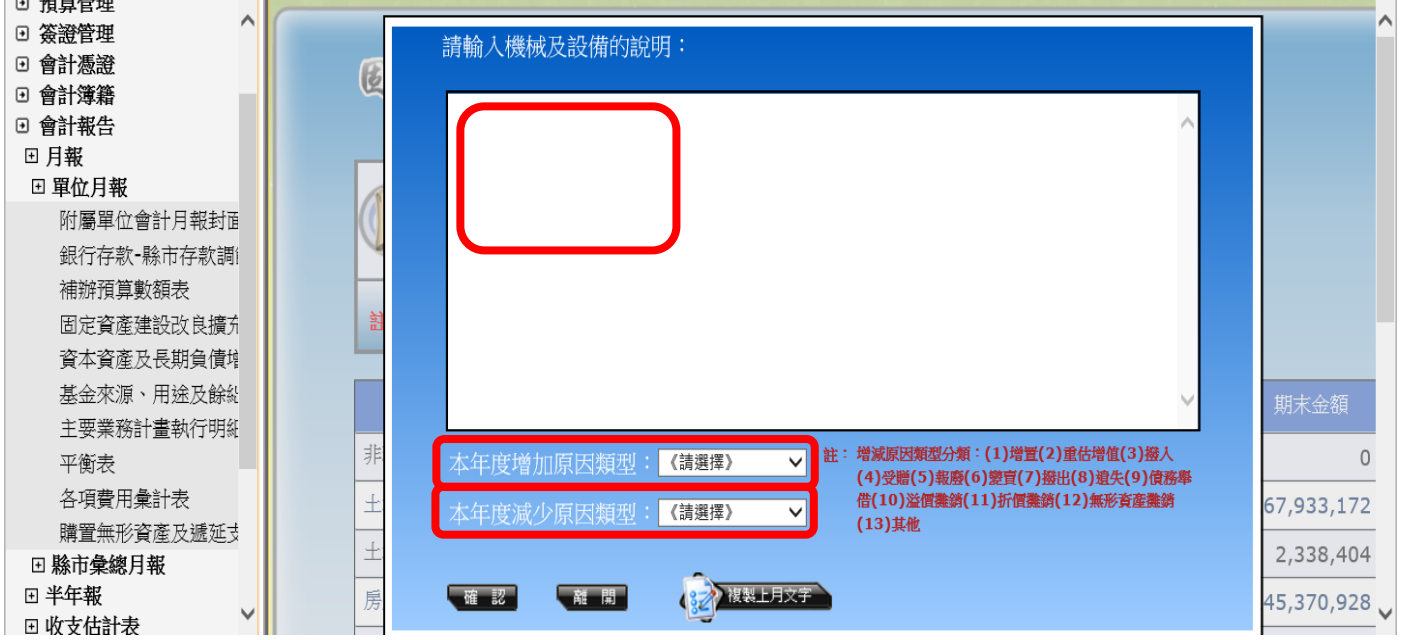

※ 增減原因類型分代號填入「類型」欄:(1)增置(2)重估增值(3)撥入(4)受贈(5) 報廢(6)變賣(7)撥出(8)遺失(9)債務舉借(10)溢價攤銷(11)折價攤銷(12)無形 資產攤銷(13)其他

| ▶地方教育發展基会會計資訊系统<br>■ # 10748 (MB) (MARGERIA SEE 2019/0/20                                   |             |            |         |           |           |             |           |            |         |            |
|---------------------------------------------------------------------------------------------|-------------|------------|---------|-----------|-----------|-------------|-----------|------------|---------|------------|
| ○列印條件       ○列印折管報表格式       列         註1: 期末餘額 = 取得成本(舉積數) - 以前年度累計折舊 + 増加數 - 減少數 - 本年度提列折舊 |             |            |         |           |           |             |           |            |         |            |
| 項目                                                                                          | 取得成本/舉債數    | 以前年度累計折舊   | 增加數     | 減少數       | 本年度提列折舊   | 期末金額        | 接受他人贈與及其他 | 說明         | 本年度增加類型 | 本年度減少類型    |
| 非理財目的之長期投資                                                                                  | 0           | 0          | 0       | 0         | 0         | 0           | 0         | 未輸入        |         |            |
| 土地                                                                                          | 167,933,172 | 0          | 0       | 0         | 0         | 167,933,172 | 0         | 未輸入        |         |            |
| 土地改良物                                                                                       | 16,766,701  | 14,176,425 | 0       | 0         | 220,388   | 2,369,888   | 0         | 未輸入        |         |            |
| 巨层及建筑                                                                                       | 240,740,321 | 89,208,921 | 0       | 0         | 5,815,333 | 145,716,067 | 0         | 禾輸入        |         |            |
| 機械及設備                                                                                       | 11,679,379  | 9,190,680  | 780,190 | 628,620   | -98,683   | 2,738,952   | 90,23     | 增置資產;報廢資產  | (1)增置   | (5)報廢      |
| 交通及運輸設備                                                                                     | 1,585,567   | 776,588    | 20,000  | 0         | 91,080    | 737,899     |           | 增置資產       | (1)增置   |            |
| 雜項設備                                                                                        | 25,106,839  | 22,003,355 | 939,536 | 1,529,878 | -860,334  | 3,373,476   | -590,34   | 増置資産;報廢資産  | (1)増置   | (5)報廢      |
| 購建中固定資產                                                                                     | 0           | 0          | 0       | 0         | 0         | 0           |           | 未輸入        |         |            |
| 軟體                                                                                          | 44,225      | 0          | 436,000 | 34,551    | 0         | 445,674     | 401,449   | 增置無形資產;無形資 | (1)增置   | (12)無形資產攤銷 |

※「機械及設備」、「交通及運輸設備」、「雜項設備」、「軟體」,請依序編輯

## ※列印「固定項目增減情形表」?

(一)會計階段→會計報告→月報→單位月報→資本資產及長期負債增減情形表

→□列印折舊報表格式→列印

| ·地方教育發展基金會計資訊系统                                                           |               |                                       |         |         |            |                                 |     |  |  |  |  |
|---------------------------------------------------------------------------|---------------|---------------------------------------|---------|---------|------------|---------------------------------|-----|--|--|--|--|
|                                                                           |               | 1 1 1 1 1 1 1 1 1 1 1 1 1 1 1 1 1 1 1 |         |         |            | 107年度 章化脉 章化                    | 脉政府 |  |  |  |  |
| <u>損非編集 會計 決 म</u> ▲                                                      |               |                                       |         |         |            |                                 |     |  |  |  |  |
|                                                                           | 次上次末日         | 日期自                                   | 出版时     | 法成本     |            |                                 |     |  |  |  |  |
|                                                                           | 其个其里の         | 4 农规员                                 | 们们们们    | 调形农     | राष्ट्र    |                                 |     |  |  |  |  |
| ⊙ 簽證管理                                                                    | (             |                                       |         |         |            | 7                               |     |  |  |  |  |
|                                                                           | <b>FIEL体性</b> |                                       |         |         |            |                                 |     |  |  |  |  |
| □ 曾計簿籍                                                                    | 39017 (R) (F) | 列印护舊報表格                               | 新知      |         |            |                                 |     |  |  |  |  |
| □音明報日                                                                     |               |                                       |         |         |            |                                 |     |  |  |  |  |
| □ 單位月報                                                                    | *# E          | HILLHAAMS                             |         |         | HIT-HAAME  | 4++ 5-5 // 1 H44 (k) + 7 + 6 /- |     |  |  |  |  |
| 附屬單位會計月報封面                                                                |               | 期初酥額                                  | 截至本月增加  | 截至本月减少  | 則木酥額       | 接受他人贈與及其他                       | 祝日  |  |  |  |  |
| 銀行存款-縣市存款調節表                                                              | 非理財目的乙長期投資    | 0                                     | 0       | 0       | 0          | 0                               | 木輸  |  |  |  |  |
| 補辦預算數額表                                                                   | 土地            | 35,700                                | 0       | 0       | 35,700     | 0                               | 未輸  |  |  |  |  |
| 固定資產建設改良擴充執行情形明                                                           | 土地改良物         | 2,532,547                             | 0       | 0       | 2,532,547  | 0                               | 未輸  |  |  |  |  |
| 資本資產及長期負債增減情形表                                                            | 房屋及建築         | 12,317,658                            | 0       | 0       | 12,317,658 | 0                               | 未輸  |  |  |  |  |
| 基金來源、用途及餘絀表                                                               | 機械及設備         | 2,130,679                             | 413,980 | 402,505 | 2,142,154  | -49,505                         | 未輸  |  |  |  |  |
| 王要亲務計畫執行明細表                                                               | 交通及運輸設備       | 1,207,137                             | 0       | 185,275 | 1,021,862  | -185,275                        | 未輸  |  |  |  |  |
| 半期衣 人名英格兰人 人名英格兰人 人名英格兰人 人名英格兰人姓氏 化乙酸 化乙酸 化乙酸 化乙酸 化乙酸 化乙酸 化乙酸 化乙酸 化乙酸 化乙酸 | 雜項設備          | 3,388,657                             | 30,450  | 708,458 | 2,710,649  | -678,008                        | 未輸  |  |  |  |  |
| 日 久夏                                                                      | 購建中固定資產       | 0                                     | 0       | 0       | 0          | 0                               | 未輸  |  |  |  |  |
| 田縣市彙總月報                                                                   | 軟體            | 0                                     | 15,000  | 248     | 14,752     | -248                            | 未輸  |  |  |  |  |
| ⊡ 半年報                                                                     | 權利            | 0                                     | 0       | 0       | 0          | 0                               | 未輸  |  |  |  |  |
| 団 收支估計表                                                                   | 源 托 咨 密       | 0                                     | 0       | 0       | 0          | 0                               | 未齢  |  |  |  |  |
|                                                                           | 世 44          | 0                                     | 0       | 0       | 0          | 0                               | 小明  |  |  |  |  |
| · 備用福车管理系統                                                                |               | 0                                     | 0       | 0       | 0          | 0                               | 不聊  |  |  |  |  |